## **Recovering scroll bars in Bluebeam 2018**

These are the steps to restore the scroll bars if they no longer appear which is an issue that has been reported by some Bluebeam users.

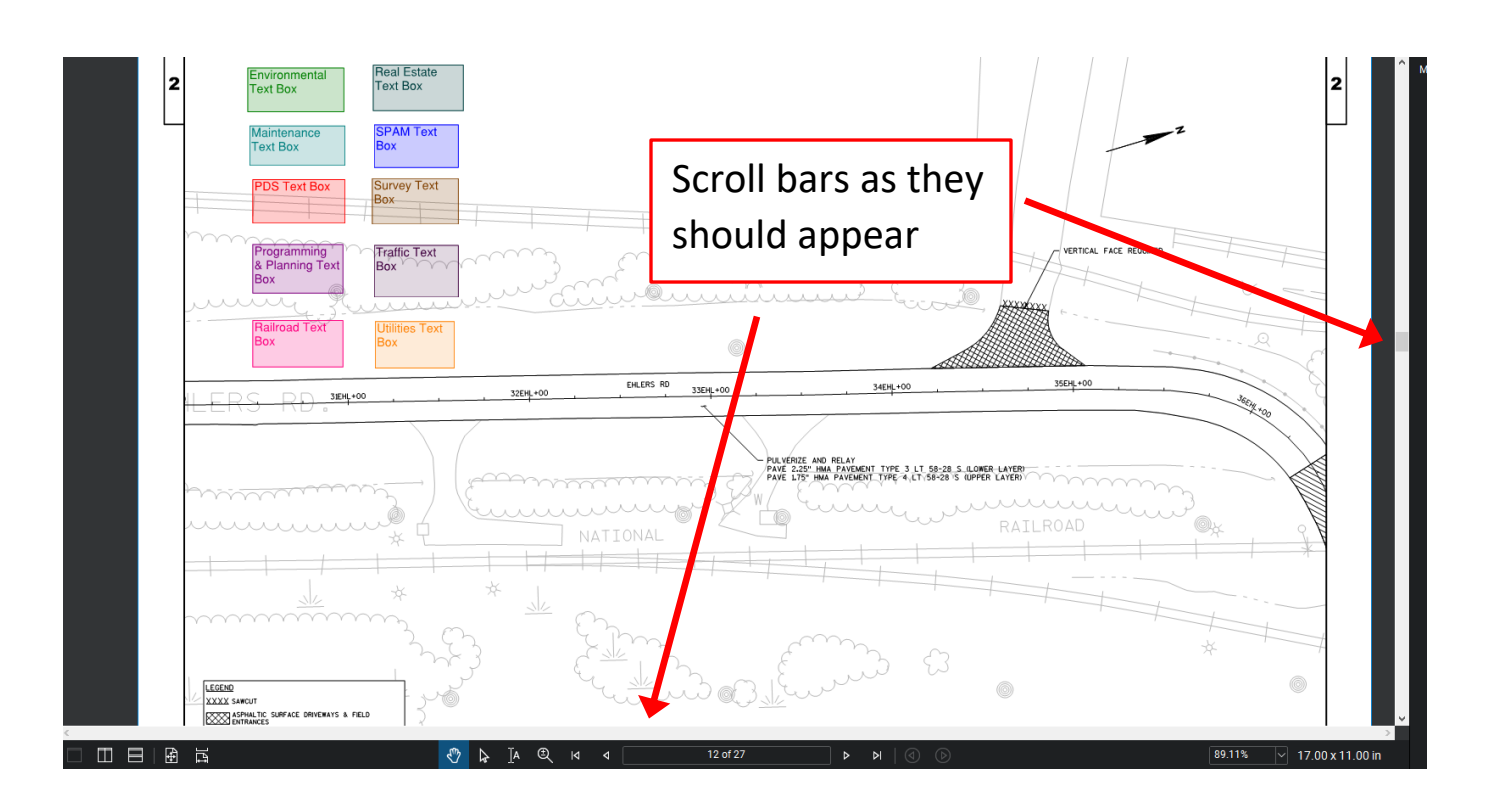

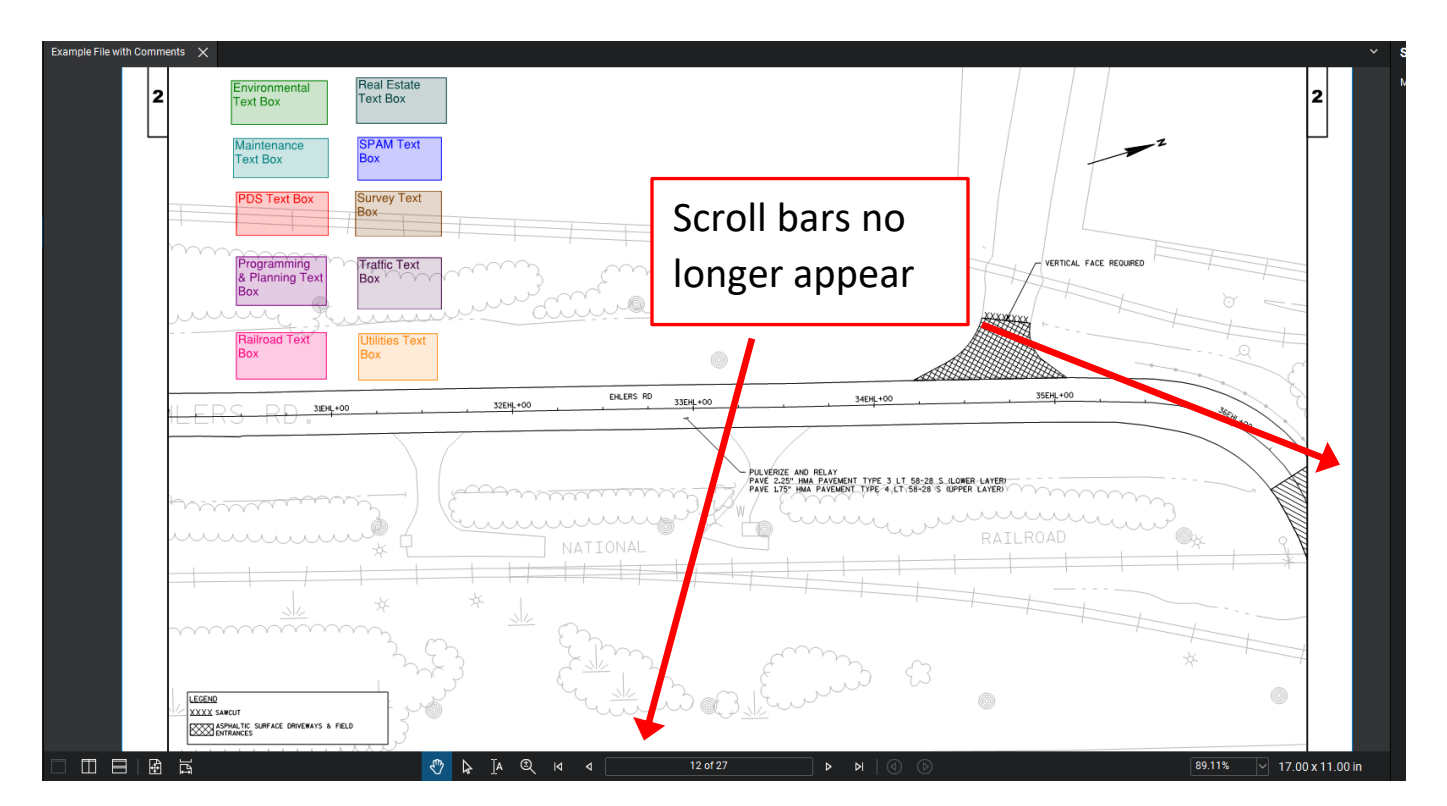

Select Revu ---> Preferences in the top left corner

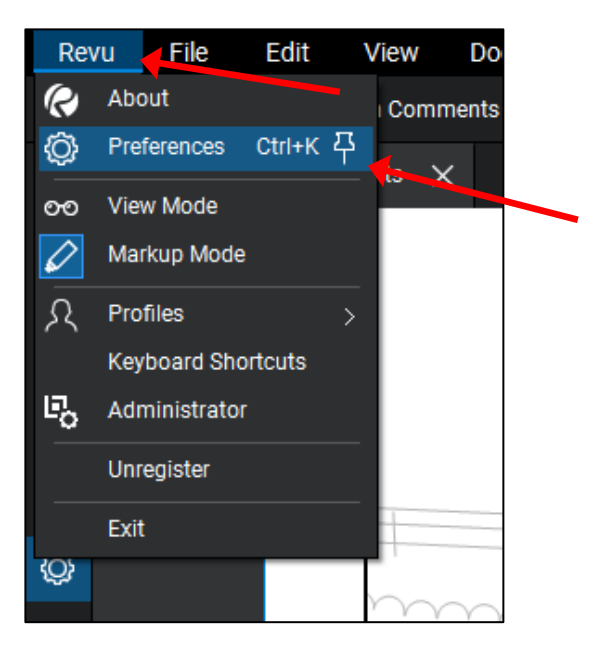

Select "General" on the left side hand and then select the "Navigation" Tab.

Click on the check boxes for "Enable Horizontal Scrollbar" and "Enable Vertical Scrollbar".

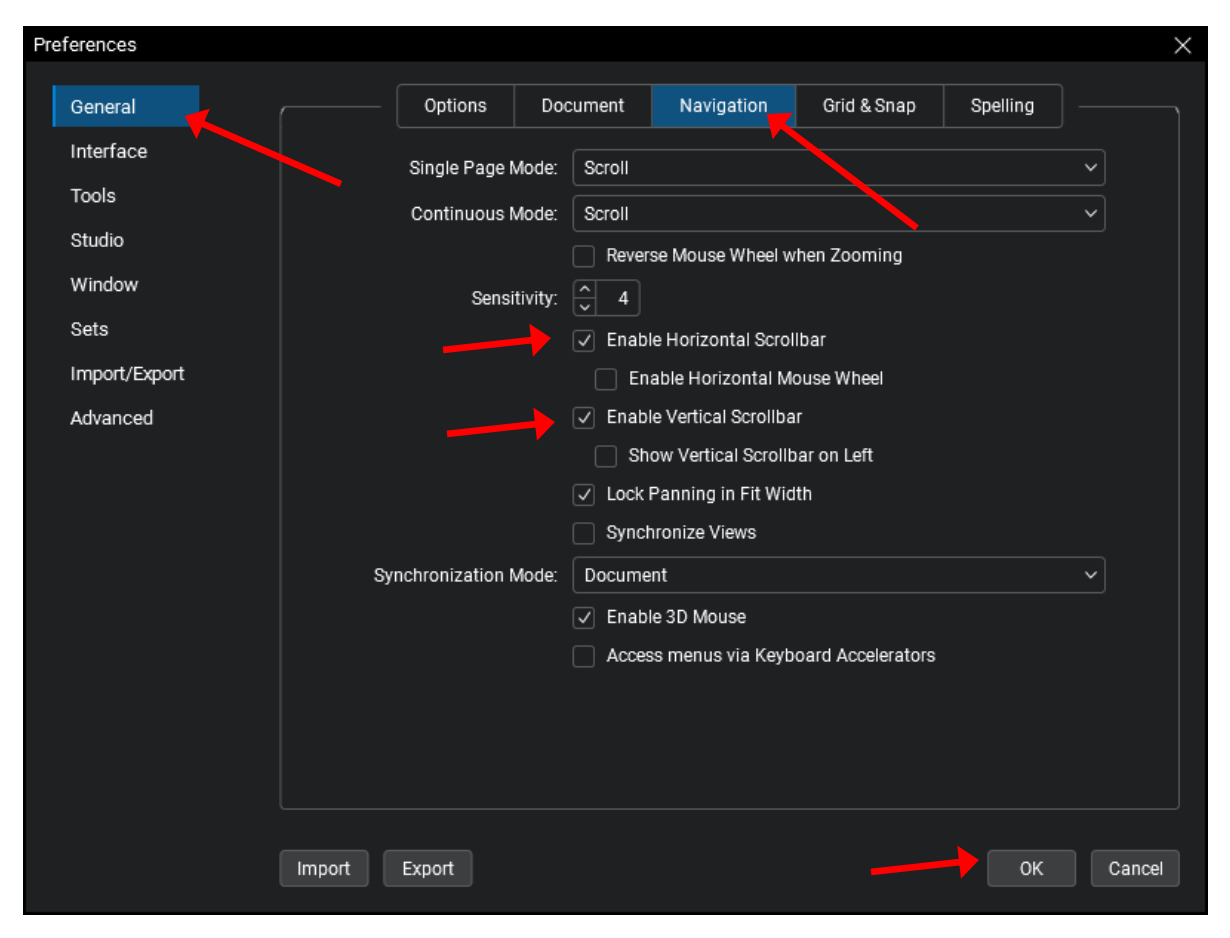

Click "OK" when complete. This should restore the scroll bars.